## PQDT 学位论文数据库

1. 使用非校园 IP 地址打开浏览器 , 输入 http://www.pqdtcn.com/ 点击右上角用户头像

登录按钮,进入登录界面,选择 "CARSI账号登录"按钮。

| ProQuest 学位论文全文检索平台                                                                                    |                                                                                                    | 游客(您的19:58.213.199.241) 简体中文 - |
|----------------------------------------------------------------------------------------------------|----------------------------------------------------------------------------------------------------|--------------------------------|
|                                                                                                    |                                                                                                    |                                |
| <b>如果愆还没有PQDT账户</b><br><b>创建PQDT账户</b><br>・ ProQuest论文检索与查找<br>・ ProQuest论文购买推荐<br>・ ProQuest论文全文查看与下载 | <ul> <li>已经有PQDT账户</li> <li>登录账户</li> <li>登录密码</li> <li>记住密码 応记密码?</li> <li>登录</li> <li>首页</li> </ul> | CARS账号登录                       |

2. 进入 CARSI 机构联盟学校页面, 输入或选择"南京工业大学";

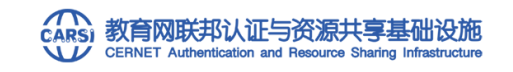

中国教育和科研计算机网统一认证和资源共享基础设施(CERNET Authentication and Resource Sharing Infrastructure,简称CARSI)是由北京大学发起的跨机构身份联盟,提供 教育科研资源共享服务,简称CARSI资源共享服务。在国内高校已经普遍建设完成的校园网统一用户管理和身份认证系统基础上,面向中国高校和科研机构提供跨域身份认证和资源共享服 务。

请输入高校/机构名称

|                                 | 南京工业大学                                                                       | х | 爱录 |   |
|---------------------------------|------------------------------------------------------------------------------|---|----|---|
| 南京工业大学(Nanjing Tech University) |                                                                              | ÷ |    |   |
|                                 | 全部 A B C D E F G H I J K L M N O P Q R S T U V W X Y Z                       |   |    |   |
|                                 | 阿坝师范学院(Aba Teachers University)                                              |   |    | ^ |
|                                 | 安徽商贸职业技术学院(Anhui Business College)                                           |   |    | I |
|                                 | 安徽财贸职业学院(Anhui Finance And Trade Vocational College )                        |   |    | I |
|                                 | 安徽农业大学(Anhui Agriculture University)                                         |   |    | ł |
|                                 | 安徽工商职业学院(Anhui Business and Technology College)                              |   |    |   |
|                                 | 安徽机电职业技术学院(Anhui Technical College Of Mechanical and Electrical Engineering) |   |    |   |
|                                 | 安徽国际商务职业学院(Anhui Institute Of International Business)                        |   |    |   |
|                                 | 安徽建筑大学(AHHUI JIANZHU UNIVERSITY)                                             |   |    | _ |
|                                 |                                                                              |   |    |   |

## 3. 进入认证页面,输入智慧南工账号密码,登录成功后,即可跳转至 PQDT 学位论文全文

检索平台资源页面。

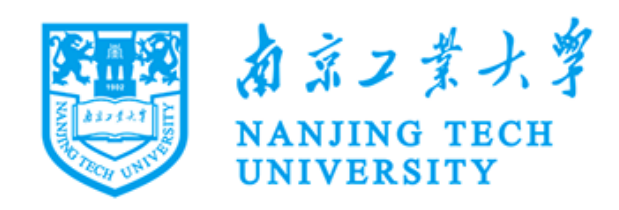

## 登录到 spoauth2联盟SPOAuth服务

| 账号                                    |
|---------------------------------------|
|                                       |
|                                       |
| 密码                                    |
|                                       |
| □ 不保存账号信息                             |
| □ 清除历史授权信息                            |
| · · · · · · · · · · · · · · · · · · · |
|                                       |
| CERNET 联邦认证与                          |

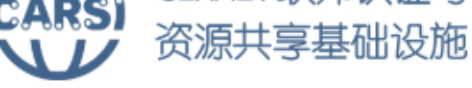

https://spoauth2.carsi.edu.cn/